## גישה לטקסט מלא מחוץ לקמפוס

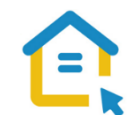

משאבי הספרייה האלקטרוניים - מאגרי מידע, כתבי עת, ספרים ותדפיסים, נגישים ברובם אך ורק למשתמשי אוניברסיטת תל-אביב ואינם נגישים לקהל הרחב. להתחברות למשאבים אלה ולקבלת גישה לטקסט מלא מחוץ לקמפוס האוניברסיטה יש לבצע הגדרות Proxy במחשבכם. הגדרות אלה הנן חד פעמיות וישמשו אתכם במהלך לימודיכם.

## <u>הגדרות Proxy בדפדפן Edge גרסה ישנה :</u>

- י לחצו על הסימן המוביל להגדרות 🚺 הנמצא סמוך לשורת כתובת ה URL בדפדפן ולחצו עליו.
  - .Settings בתפריט הנפתח לחצו על הגדרות
  - . Advanced settings גללו עד תחתית חלון ההגדרות עד להגדרות מתקדמות
    - . View advanced settings לחצו על כפתור הצג הגדרות מתקדמות
- גללו מטה לכותרת הגדרות Proxy setup Proxy ולחצו על הכפתור פתח הגדרות Open proxy setup Proxy.
  - . Off למצב לא פעיל Automatically detect settings כבו את המתג אתר הגדרות באופן אוטומטי
    - הדליקו את המתג השתמש ב-Use setup script.
    - https://www.tau.ac.il/remote.pac הזינו את הכתובת script בשורת כתובת
      - ו לחצו על כפתור **שמור** Save.
      - סגרו את הדפדפן, פתחו אותו שוב והיכנסו לאתר הספרייה.

עם הכניסה לאתר הספרייה או עם פתיחת טקסט מלא, תופיע חלונית הזדהות בה תקלידו את שם המשתמש והסיסמה האוניברסיטאיים שלכם.

## בכל בעיה, יש לפנות למוקד התמיכה של האגף למחשוב וטכנולוגיות מידע באוניברסיטת תל אביב טלפון: 03-6408888